### **TOUCH SCREEN CONTROLS**

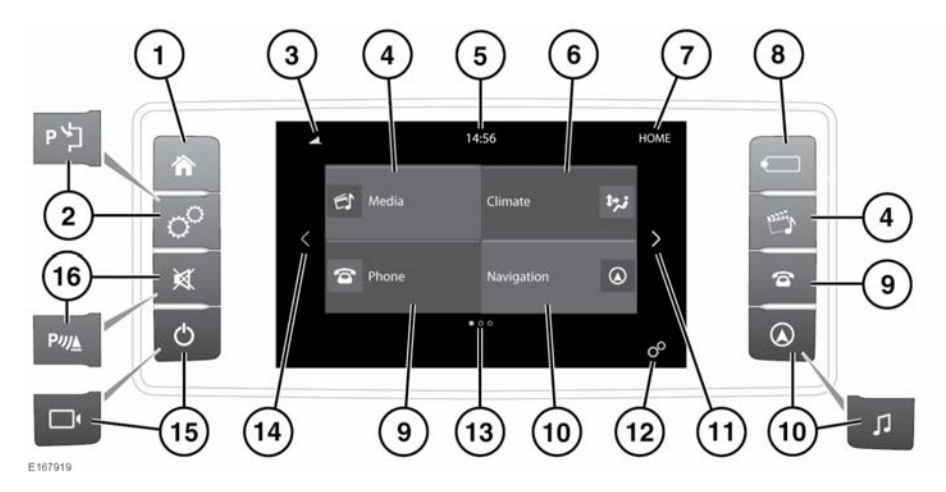

# AWARNING

Do not adjust the Touch screen controls, or allow the system to distract the driver, while the vehicle is moving.

### NOTICE

Always run the engine during prolonged use of the Touch screen. Failure to do so may discharge the vehicle's battery; preventing the engine from starting.

#### NOTICE

Avoid spilling or splashing liquids onto the Touch screen.

**Note:** The Touch screen display and the number of screen pages will vary, depending on the specification of the vehicle.

**Note:** The Touch screen will remain active until the ignition is switched off and the driver's door is opened.

1. Press to select the HOME screen.

- 2. Press to select the **GENERAL SETTINGS** menu, see **121, GENERAL SETTINGS**. If Park assist is fitted, then see **146, PARK ASSIST**.
- Status icons: When a phone is connected, the battery level and network signal strength is displayed. See 124, MEDIA SETTINGS.
- Touch the screen or press the button, to select the Media system; or if the Media system is already switched on, touch to select the current media source.

**Note:** When the system is active, current information for the media being played will be displayed.

- Clock: The clock can be adjusted via the System option, in the GENERAL SETTINGS menu.
- 6. Touch to select the FRONT CLIMATE system. See 135, CLIMATE CONTROL.
- 7. Screen title.
- 8. Touch to select the media SOURCE list.

- Touch the screen or press the button, to select the PHONE screen. See 152, TELEPHONE SYSTEM OVERVIEW.
- Touch the screen or press the button, to select the NAVIGATION system. The current destination route, or the NAV MENU screen will be displayed. See 159, THE NAVIGATION SYSTEM. For vehicles without navigation, press to display the MEDIA SETTINGS menu.
- Touch the arrow or swipe the screen, to select the next screen to the right. From the HOME screen, this will be the EXTRA FEATURES available on the vehicle. See 122, EXTRA FEATURES.
- 12. Touch to select the GENERAL SETTINGS menu.
- **13.** Indicator for the number of available screens. The solid dot indicates the position of the currently displayed screen.
- **14.** Touch the arrow or swipe the screen, to select the next screen to the left.
- **15.** Press to switch the Touch screen on/off. If Surround cameras are fitted, the screen can be switched off in **EXTRA FEATURES**. See **122, EXTRA FEATURES**.
- 16. Press to mute the sound. If Parking aids are fitted, see 141, USING THE PARKING AID.

# **TOUCH SCREEN USE**

### NOTICE

Do not use excessive pressure when selecting items on the Touch screen.

Definitions for the various button taps and Touch screen gestures used in this handbook:

- Touch: Briefly touch the screen's surface with your fingertip.
- Touch and hold: Touch the screen's surface for an extended period of time.

- Swipe: Move your fingertip over the screen's surface in a fast linear movement.
- Drag: Touch an object and move it with your fingertip over the screen's surface, without losing contact.

### **TOUCH SCREEN CARE**

### NOTICE

Do not use abrasive cleaners on the Touch screen. For approved cleaning products, contact a Retailer/Authorized Repairer.

# **GENERAL SETTINGS**

The **GENERAL SETTINGS** screen is divided into categories. Touch to display the list of settings for the required system:

- System.
- Display.
- Media.
- Bluetooth.
- Phone.
- Navigation.
- Wi-Fi.
- Climate.

**Note:** The list will vary, depending on the specification of the vehicle.

# SYSTEM SETTINGS

The **SYSTEM SETTINGS** screen is divided into categories and is selected via the **GENERAL SETTINGS** menu:

- Language: Select the language required.
- Time & Date: Select to change the time and date.
- Volume settings.
- Unit of measurement: Miles or Kilometers.

- Automatic show InControl: Automatically launches InControl apps when a smartphone is plugged into the USB port.
- Beep: Switch on/off.
- Animations: Switch on/off.
- Automatic text scrolling: Switch on/off.
- Screensaver: Switch on/off.
- Dynamic Home Menu: Switch on/off.
- Delete all personal data.

**Note:** The list will vary, depending on the specification of the vehicle.

# SELECTING VALET MODE

Valet mode allows the vehicle to be driven and locked by a parking attendant, without giving access to the luggage compartment. Valet mode also prevents operation of the Touch screen, to prevent access to phone numbers or navigation addresses.

Each time Valet mode is used, a Personal Identification Number (PIN) must be entered.

To select Valet mode:

- 1. Touch Valet in EXTRA FEATURES.
- 2. Enter a memorable 4-digit PIN. You will be prompted to confirm the PIN. If you wish to cancel the PIN, select **Delete**. If the PIN is canceled, or incorrectly entered, you will be prompted to enter the PIN again.
- 3. Valet mode activated is displayed to indicate that the PIN has been accepted.

The luggage compartment is now securely locked in Valet mode and the **Valet mode On** screen is displayed.

# **DESELECTING VALET MODE**

To deselect Valet mode:

1. When you re-enter the vehicle, select Valet in EXTRA FEATURES.

2. Enter your memorable 4-digit PIN and touch the **OK** soft key.

Valet mode deactivated is displayed, to indicate that the PIN has been accepted.

- The luggage compartment will return to the previously set security requirement.
- The Touch screen will be enabled.

**Note:** If the PIN is forgotten, Valet mode can only be deactivated by a Retailer/Authorized Repairer.

### **EXTRA FEATURES**

Touch the required Extra feature to display that feature's information or settings screen:

- Cameras: See 150, SURROUND CAMERA SYSTEM.
- ECO Data: The ECO Data system is designed to help the driver maximize fuel economy by providing on-screen vehicle data. Touch to select the ECO Data home screen. See 113, ECO.
- Valet: See 122, SELECTING VALET MODE.
- Ambient lighting: When selected, the ambient lighting in the vehicle can be changed.
- Wi-Fi hotspot: See 174, INCONTROL WI-FI.
- Screen off: Touch to switch the screen off.

**Note:** The number of extra features will vary, depending on the specification of the vehicle.